## How to Submit an FSR in COMET

By Jeffery R. Orr

September 28, 2022 2:00 PM CST

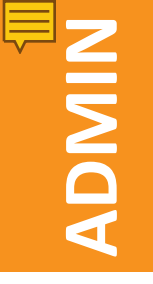

### **Admin Items**

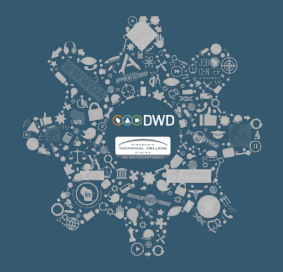

- Prior to creating and submitting an FSR you must:
  - Be registered in COMET;
  - Have your registration approved;
  - Have an active contract in COMET.
- What you see on your COMET page will not necessarily coincide with the examples being shown.
- Please enter all questions into the chat and we will address them at the end of the presentation.
- A document will be provided w/ detailed instructions.

**Partners Developing Wisconsin's Workforce** 

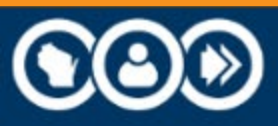

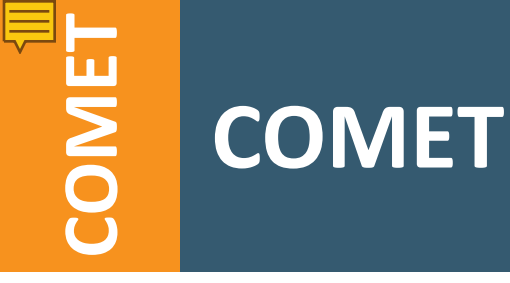

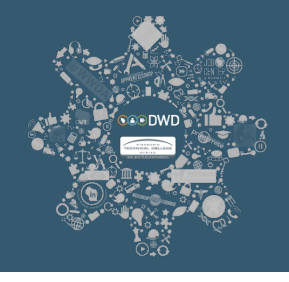

• COMET is the <u>COntract Management and Expenditure</u> <u>Tracking System for the Department of Workforce</u> Development (DWD)/Division of Employment and Training (DET).

#### **Partners Developing Wisconsin's Workforce**

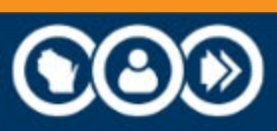

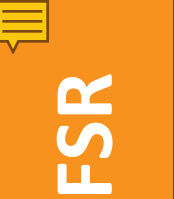

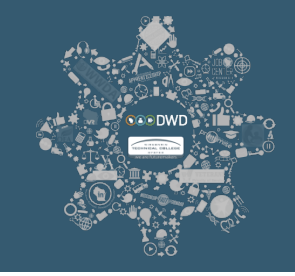

- FSRs are used to report monthly expenditures and are due at the end of the following reporting month.
- Example: The May FSR is due at the end of June.
- Log onto COMET using the following link: <u>https://webapps.dwd.state.wi.us/COMET</u>.

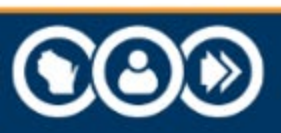

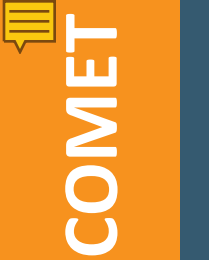

# STEP ONE: One FSR in Pending Status.

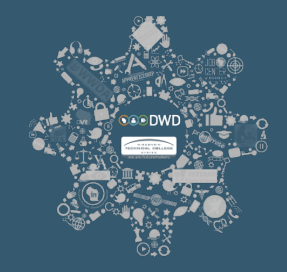

### Welcome to COMET!

The COntract Management and Expenditure Tracking (COMET) system.

| Breatter                     | Brogram Count |
|------------------------------|---------------|
| Program                      | Program Count |
| WIOA Youth                   | 1             |
| FSRs in Needs Changes status |               |
| No Count                     |               |
| Invoices in Pending Status   |               |
| No Count                     |               |
| Invoices in Rejected status  |               |
| No Count                     |               |

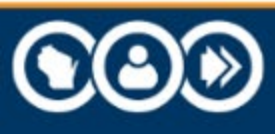

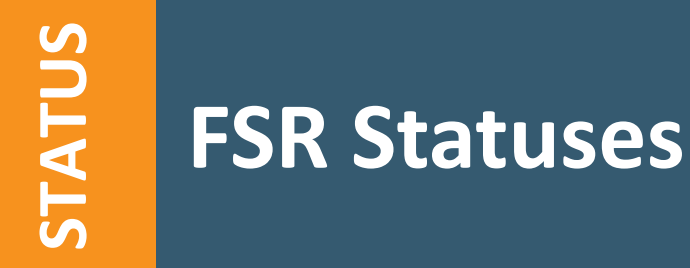

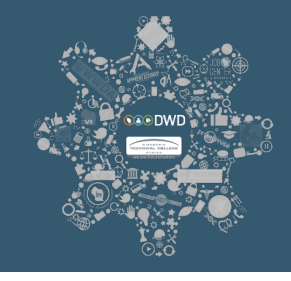

# The Reference Tables for FSR Statuses provide detailed descriptions of each status.

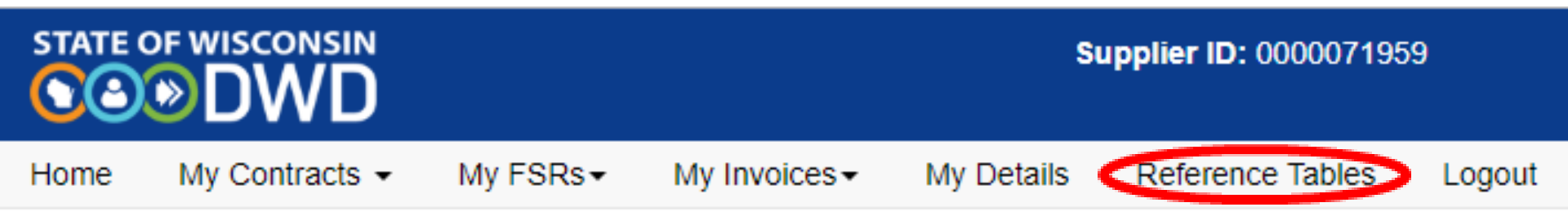

#### **Partners Developing Wisconsin's Workforce**

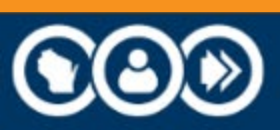

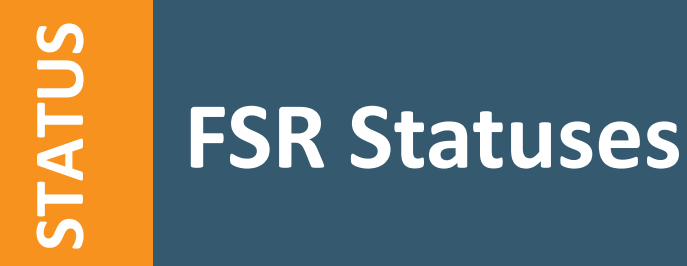

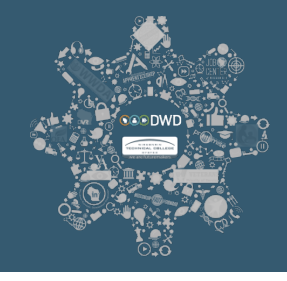

# In the dropdown menu, select "FSR Statuses" and then press "Display".

|      | F WISCONSIN    |          | Supplier ID: 0000071959 |            |                  |        |
|------|----------------|----------|-------------------------|------------|------------------|--------|
| Home | My Contracts - | My FSRs▼ | My Invoices -           | My Details | Reference Tables | Logout |

#### **Reference Tables**

Tables:

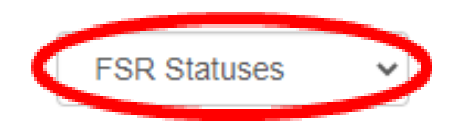

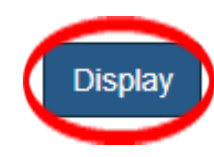

#### **Partners Developing Wisconsin's Workforce**

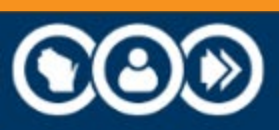

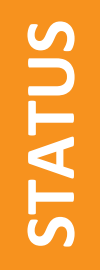

### **FSR Statuses**

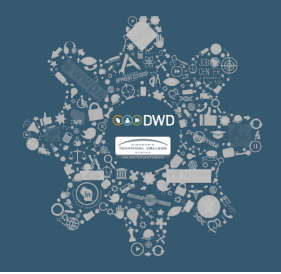

#### **Reference Tables**

| Tables: |               | FSR Statuses <ul> <li>Display</li> </ul>                                                                                          |
|---------|---------------|----------------------------------------------------------------------------------------------------|
| code    | Description   | Detailed Description                                                                                                    |
| PE      | Pending       | Is when the FSR is initially created and saved, but not yet "submitted" for approval.                                             |
| SU      | Submitted     | Is after a Pending FSR has been submitted for approval.                                                                           |
| AP      | Approved      | Is after a Submitted FSR is approved. The FSR is no longer editable and can only be rejected in order for corrections to be made. |
| NC      | Needs Changes | Is when a Submitted or Approved FSR has been reject by the DET Budget or FSR Approver roles.                                      |
| RS      | Re-Submitted  | Is after the Needs Changes FSR has been re-submitted for approval.                                                                |
| DE      | Deleted       | Once an FSR has been deleted it cannot be changed or resubmitted.                                                                 |

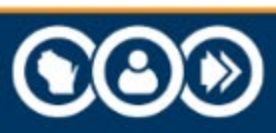

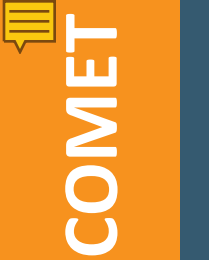

# STEP ONE: One FSR in Pending Status.

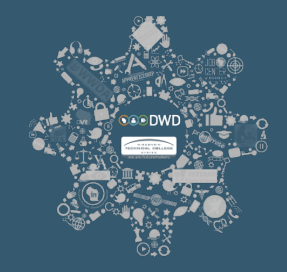

### Welcome to COMET!

The COntract Management and Expenditure Tracking (COMET) system.

| Breatter                     | Brogram Count |
|------------------------------|---------------|
| Program                      | Program Count |
| WIOA Youth                   | 1             |
| FSRs in Needs Changes status |               |
| No Count                     |               |
| Invoices in Pending Status   |               |
| No Count                     |               |
| Invoices in Rejected status  |               |
| No Count                     |               |

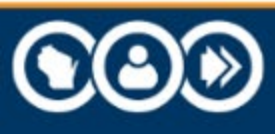

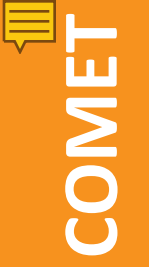

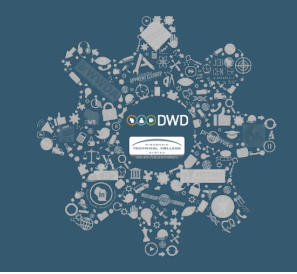

### Create a new FSR by clicking on "My FSRs" and selecting "Add FSR Entry" from the dropdown menu.

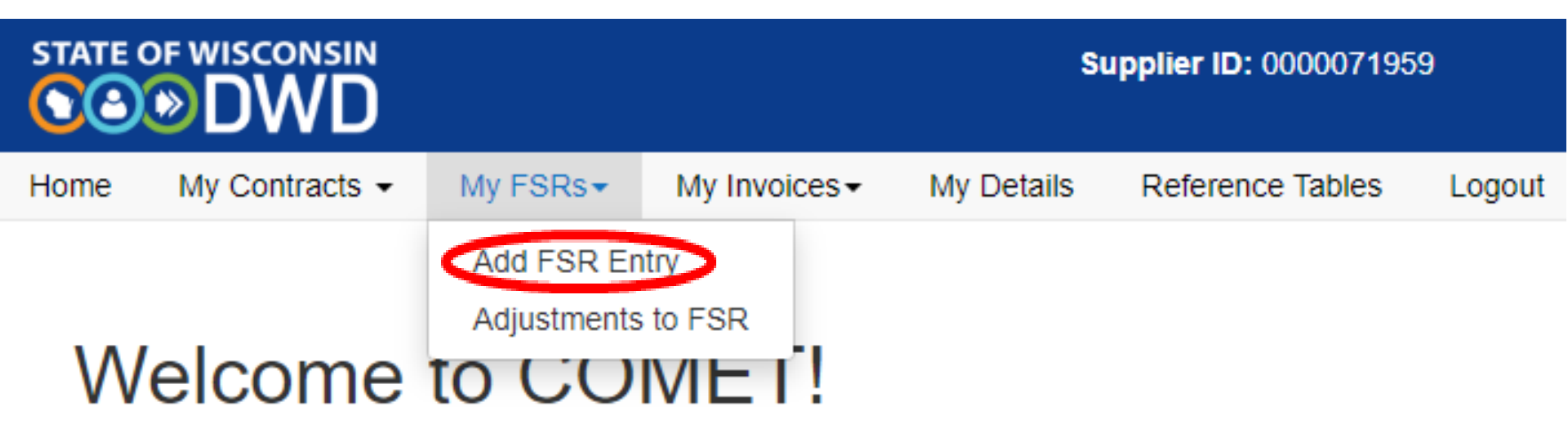

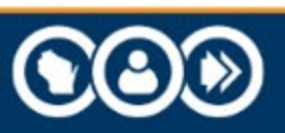

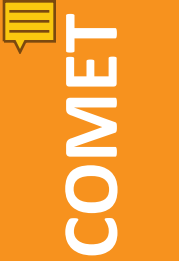

# STEP THREE: Filtered Contract Search.

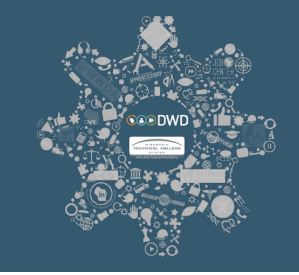

# Applying search filters enables COMET suppliers to limit search results by program.

Left Side of Screen.

#### Search Contracts for Initial FSR Entry

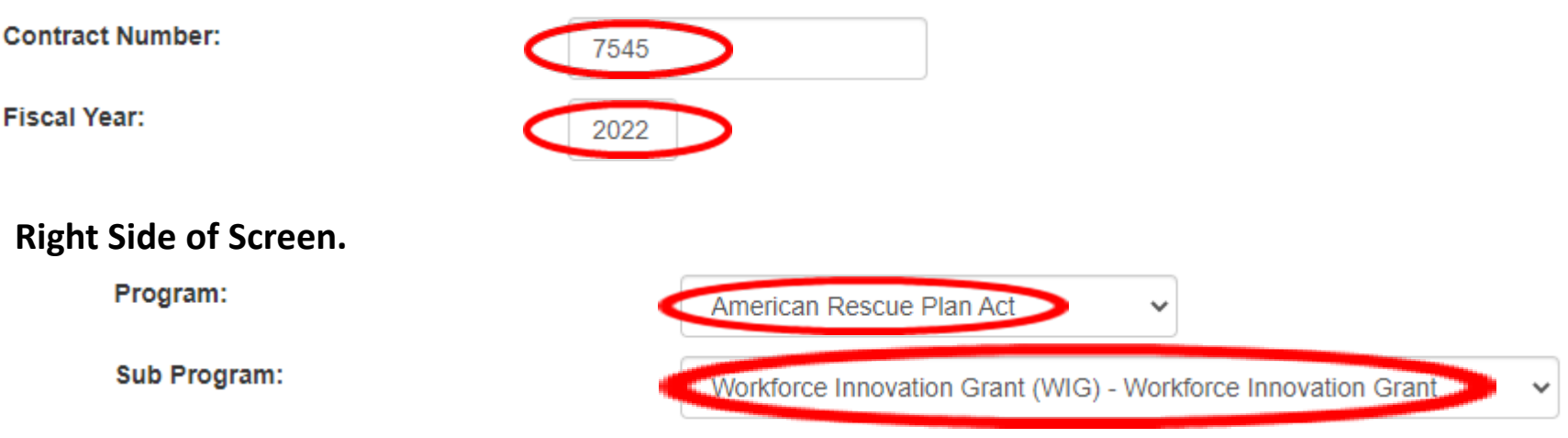

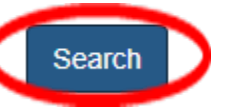

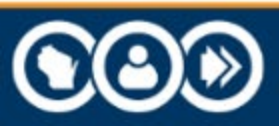

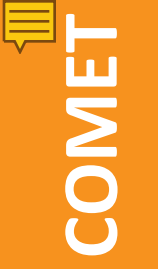

# STEP FOUR: Find the appropriate contract.

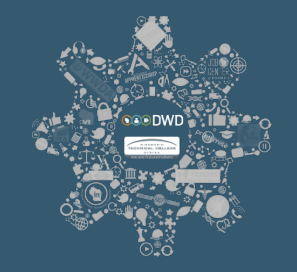

# Find the appropriate contract in the search results grid and select the "Add FSR" hyperlink.

Left Side of Screen.

Search Contracts for Initial FSR Entry

Contract Number:

Fiscal Year:

2022

| FSR     | Contract Number | Title       | Program                  |
|---------|-----------------|-------------|--------------------------|
| Add FSR | 7545            | WIG Round X | American Rescue Plan Act |

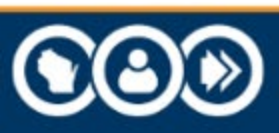

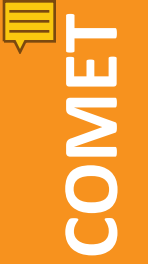

# STEP FIVE UPPER HALF: The Final Report Section.

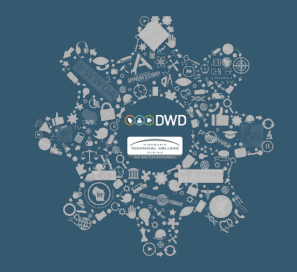

### Select Yes or No for the "Final Report".

# Note: A supplier would select No for the "Final Report" if this were not their Final FSR Report.

Left Side of Screen.

#### Financial Status Report (FSR)

| Contract Number:       | 7545                     |  |
|------------------------|--------------------------|--|
| Contract Title:        | WIG Round X              |  |
| Program:               | American Rescue Plan Act |  |
| Fiscal Year:           | 2022                     |  |
|                        |                          |  |
| Contract Total Amount: | \$1,000,000.00           |  |
| Final Report:          | OYes  No                 |  |
|                        |                          |  |

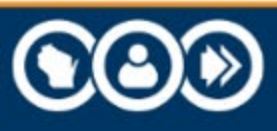

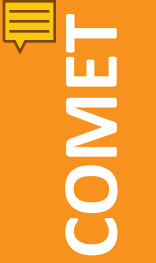

# **STEP FIVE UPPER HALF: The Report Period Section.**

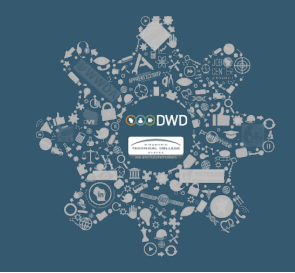

#### Enter the Month and Year for the Report Period.

Workforce Innovation Grant (WIG)

**Right Side of Screen.** 

Supplier Name:

Waukesha County

21.027

Sub Program:

CFDA:

Contract Status:

**Report Period:** 

Supplier Comments:

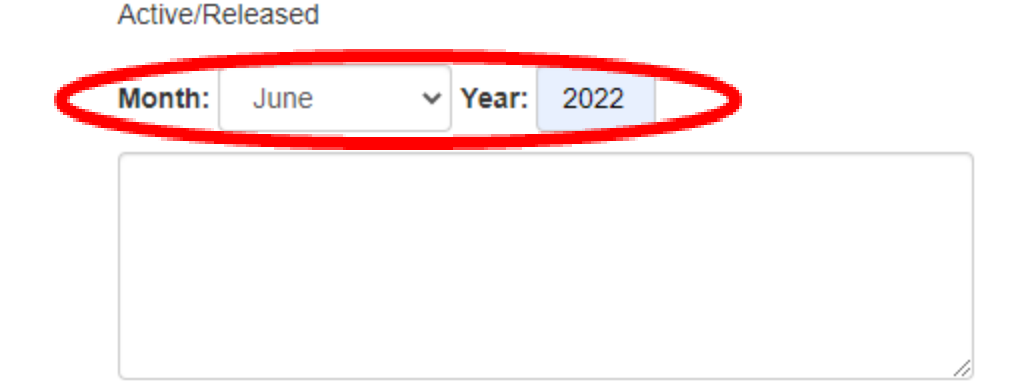

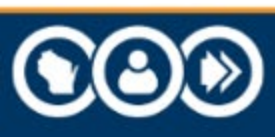

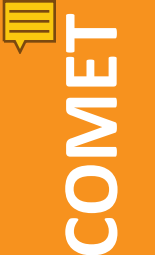

### **STEP FIVE LOWER HALF: Reporting Expenditures**

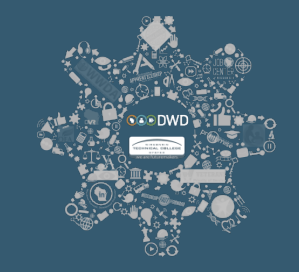

Under the "Expenditure Activities" grid, enter the expenditure amounts. All amounts must be reported life to date and the amounts must be reported on either an accrual basis or a cash basis depending on the program.

| Expenditures Name           | Budget | Goal         | Expenditures |
|-----------------------------|--------|--------------|--------------|
| Program Expenditures        |        |              |              |
| - Participant Support Costs |        | \$250,000.00 | 5,000.00     |
| - Subaward Expenditures     |        | \$250,000.00 | 10,000.00    |
| - Participant Training      |        | \$250,000.00 | 1,000.00     |
| - Subrecipient Expenditures |        | \$250,000.00 | 10,000.00    |
| Program Income - Expense    |        |              | 0.00         |
| Program Income - Revenue    |        |              | 0.00         |

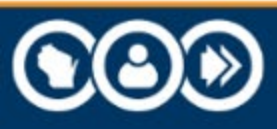

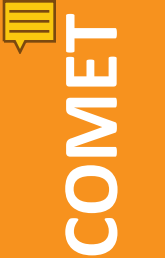

### **STEP FIVE LOWER HALF: Reporting Memo Activities**

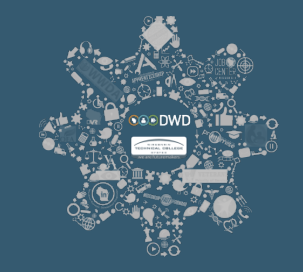

Under the "Memo Activities" grid, enter match amounts. All amounts must be reported life to date and the amounts must be reported on either an accrual basis or a cash basis depending on the program requirements.

| Memo Name | Goal         | Expenditures |
|-----------|--------------|--------------|
| Match     | \$250,000.00 | 10,000.00    |

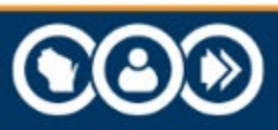

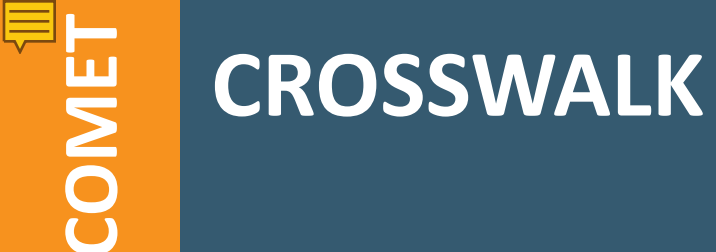

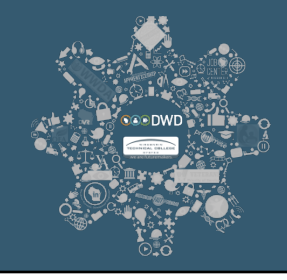

Crosswalk: Cost Category to Budget Line Items

| Line | Budget (Attachment B) Line Items                | COMET Cost Category       |
|------|-------------------------------------------------|---------------------------|
| Α    | Advertising                                     | Subrecipient Expenditures |
| С    | Construction - New                              | Subrecipient Expenditures |
| Η    | Equipment                                       | Subrecipient Expenditures |
| J    | Participant Training                            | Participant Training      |
| К    | Participant Support Costs                       | Participant Support Costs |
| X    | Subawards (e.g. subrecipients) – Total Direct   | Subaward Expenditures     |
| Y    | Subawards (e.g. subrecipients) – Total Indirect | Subaward Expenditures     |
| Z    | Program Income                                  | Program Income (FSR)      |
|      | Match                                           | COMET Memo Code           |

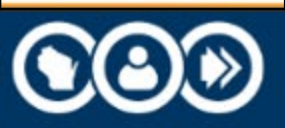

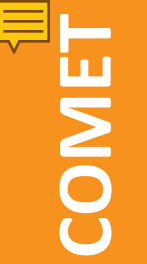

## STEP SIX – "Submit"

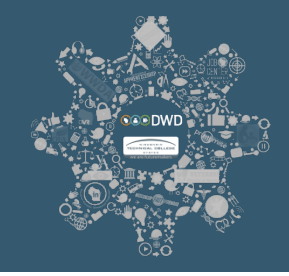

# Select "Submit" once the FSR is ready to be submitted for approval.

| Memo Name | Goal         | Expenditures |
|-----------|--------------|--------------|
| Match     | \$250,000.00 | 10,000.00    |

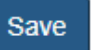

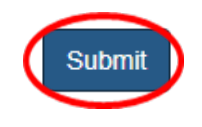

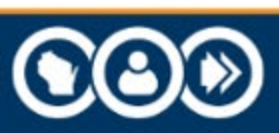

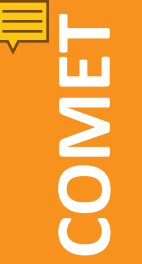

### STEP SIX – "Save"

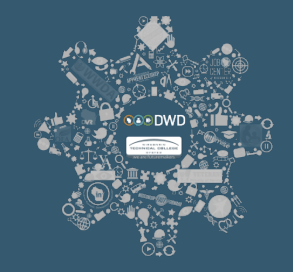

# You may select "Save" to return to the FSR later. The FSR will remain in a "Pending" status.

| Memo Name | Goal         | Expenditures |
|-----------|--------------|--------------|
| Match     | \$250,000.00 | 10,000.00    |

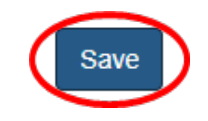

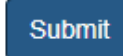

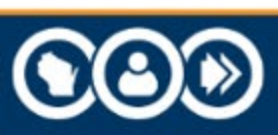

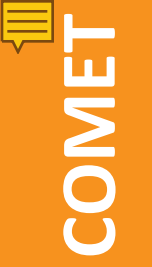

### STEP SIX - Adjustments/Submit, A

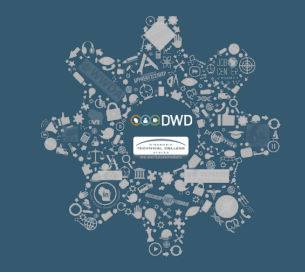

To make adjustments and/or submit a "Pending" FSR, click on "My FSRs" and select "Adjustments to FSRs" from the dropdown menu.

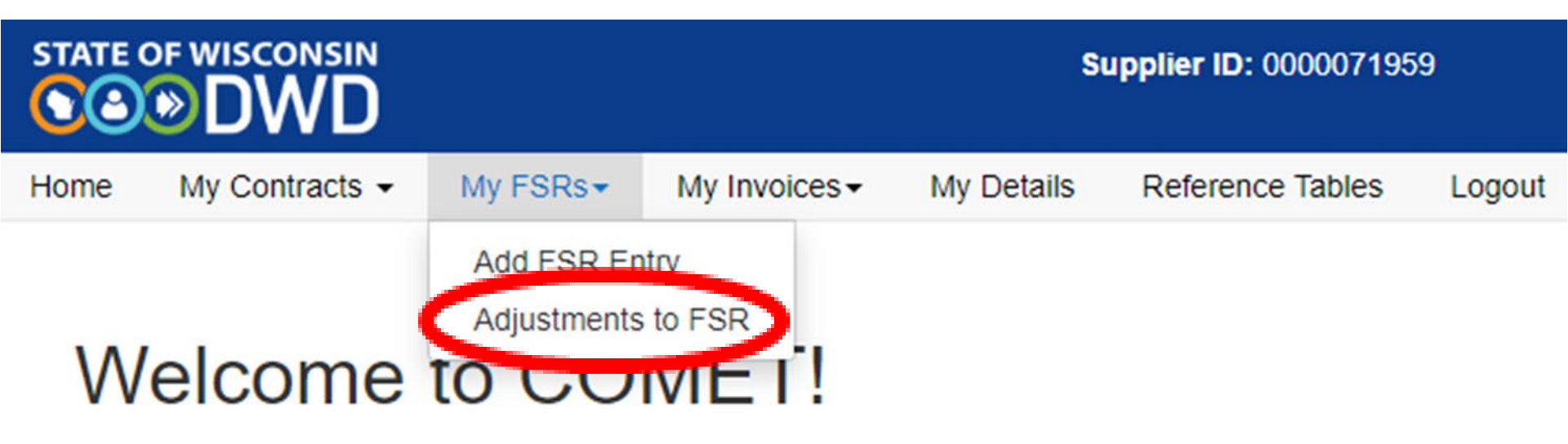

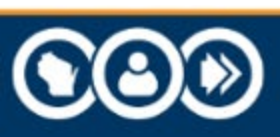

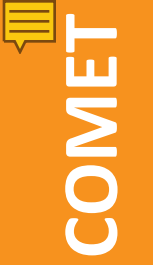

### STEP SIX - Adjustments/Submit, B

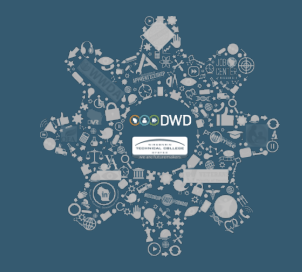

### Enter the appropriate search parameters and click "Search".

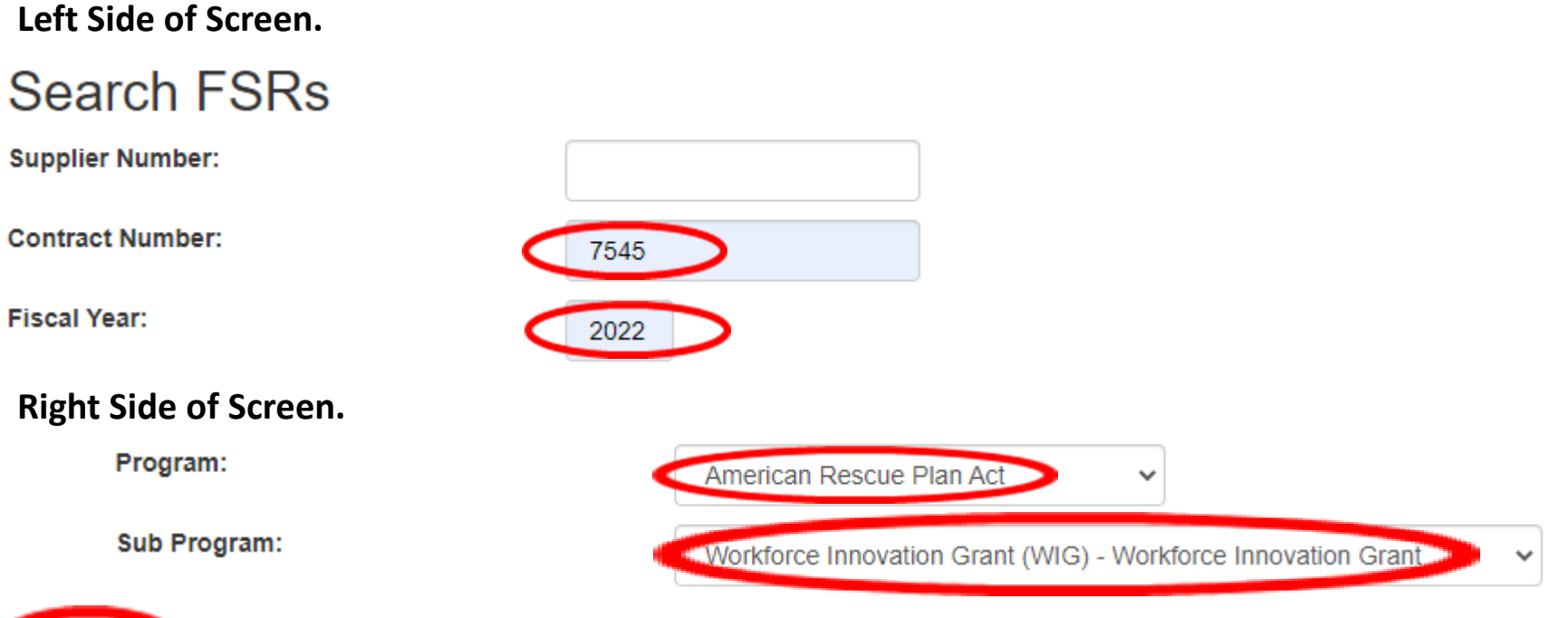

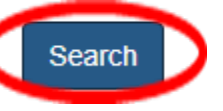

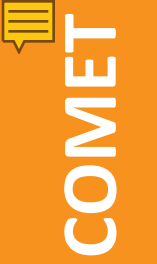

## STEP SIX - Adjustments/Submit, C

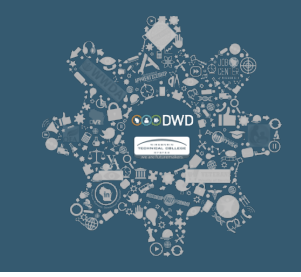

### Click the "View FSRs" link for the appropriate contract.

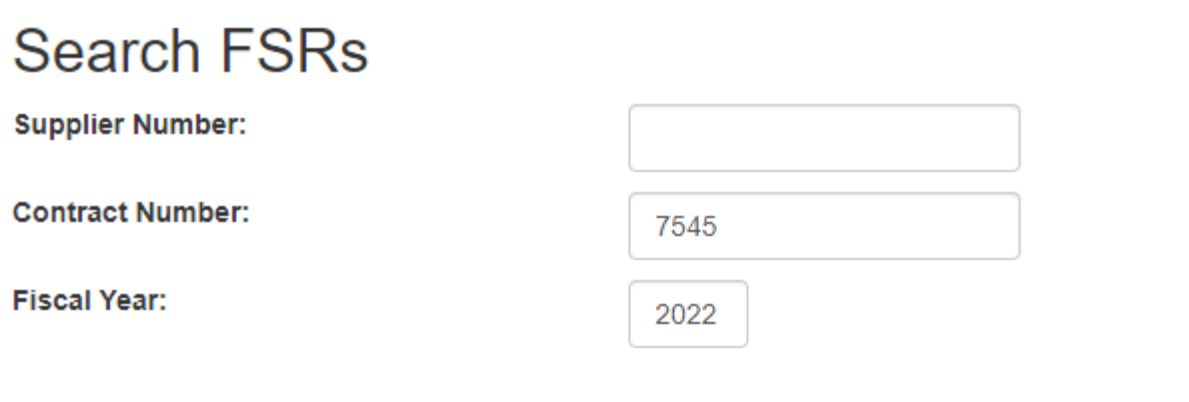

| FSRs      | Contract Number | Title       | Supplier Name   |
|-----------|-----------------|-------------|-----------------|
| View FSRs | 7545            | WIG Round X | Waukesha County |

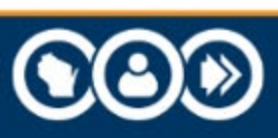

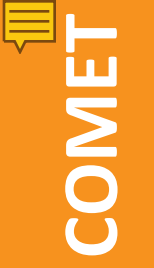

### STEP SIX - Adjustments/Submit, D

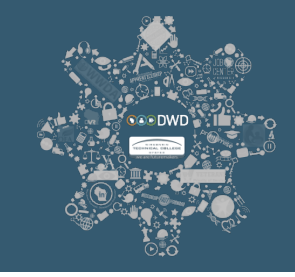

# Click the "Select" link for the report that needs to be adjusted, submitted, or deleted.

Left Side of Screen.

FSRs for:

Waukesha County American Rescue Plan Act

Return

| FSR    | Report Type | Report Month |
|--------|-------------|--------------|
| Select | Monthly     | AUGUST       |

#### **Right Side of Screen.**

| Report Year | Status    |
|-------------|-----------|
| 2022        | Submitted |

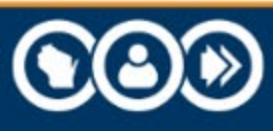

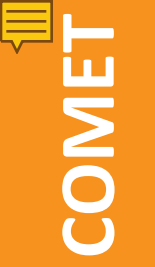

### STEP SIX - Adjustments/Submit, E

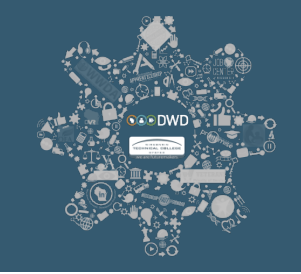

# Select "Delete", "Save", or "Submit". If you opt to "Delete", you will no longer be able to edit this FSR.

| Memo Name | Goal         | Expenditures |
|-----------|--------------|--------------|
| Match     | \$250,000.00 | 10,000.00    |

2:51:51 PM

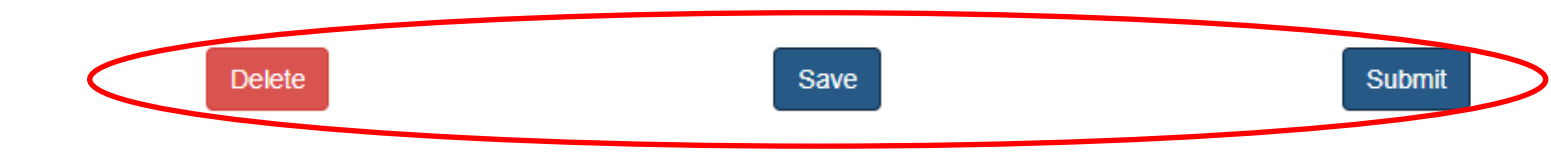

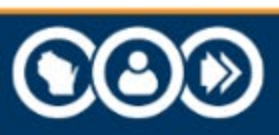

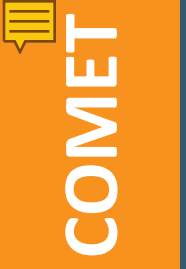

## **STEP SEVEN**

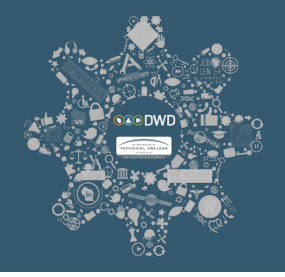

# To view the status and details of a particular FSR, select the "My FSRs" tab and click "Adjustments to FSR".

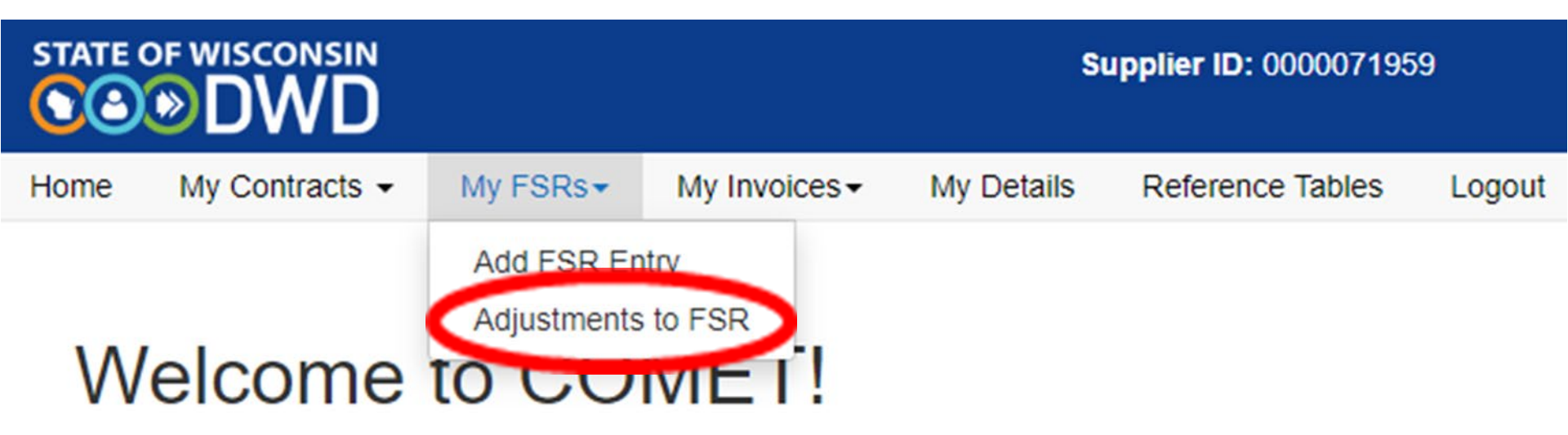

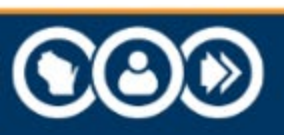

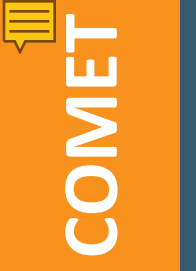

## STEP EIGHT

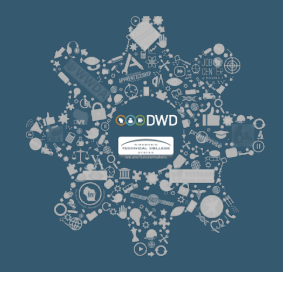

# Search for all FSRs using the appropriate filter. Select the "View FSRs" link to view all FSRs for the appropriate contract.

#### Search FSRs

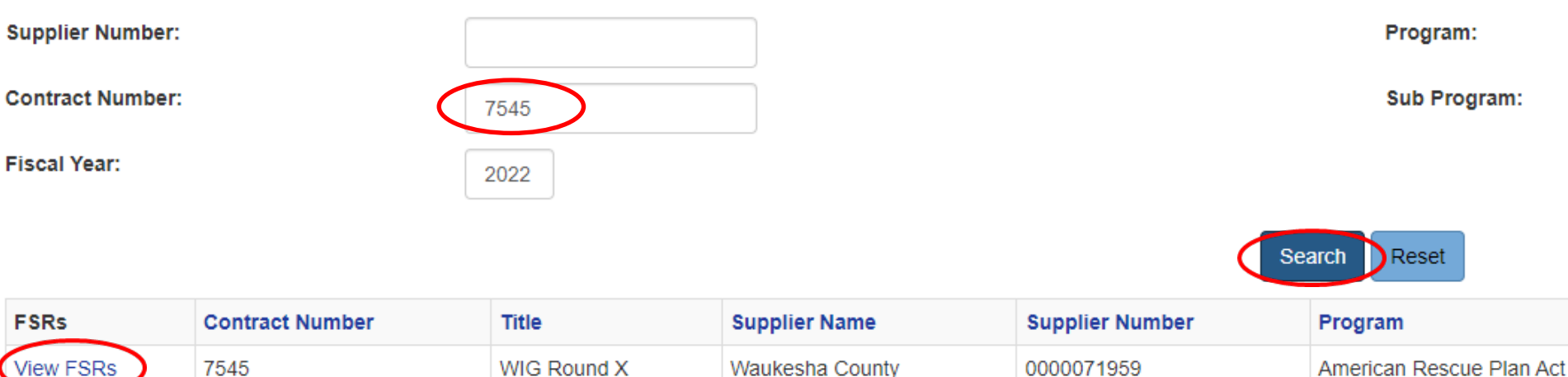

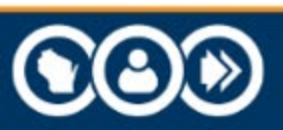

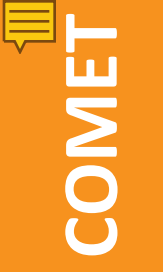

### **STEP NINE**

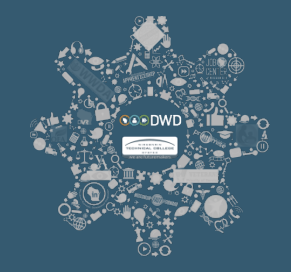

Select the "Select" link to view details of a particular FSR. FSRs in "Pending", "Submitted", "Re-submitted", or "Needs Changes" status are editable until DWD staff selects approve or reject. If an FSR is rejected it will appear in a "Needs Changes" status and all fields remain editable. If the status of the FSR is "Approved" or "Deleted", you may still select the FSR; however, it will be available as view only.

Left Side of Screen.

| FSR    | Report Type | Report Month |
|--------|-------------|--------------|
| Select | Monthly     | AUGUST       |
| Select | Monthly     | JULY         |

#### **Right Side of Screen.**

| Report Year | Status    |
|-------------|-----------|
| 2022        | Submitted |
| 2022        | Pending   |

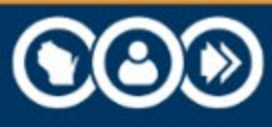

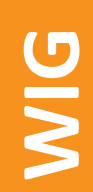

### COMET DEMO

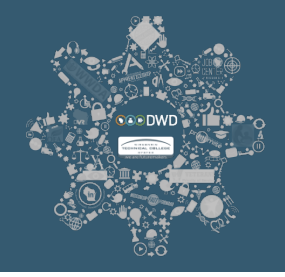

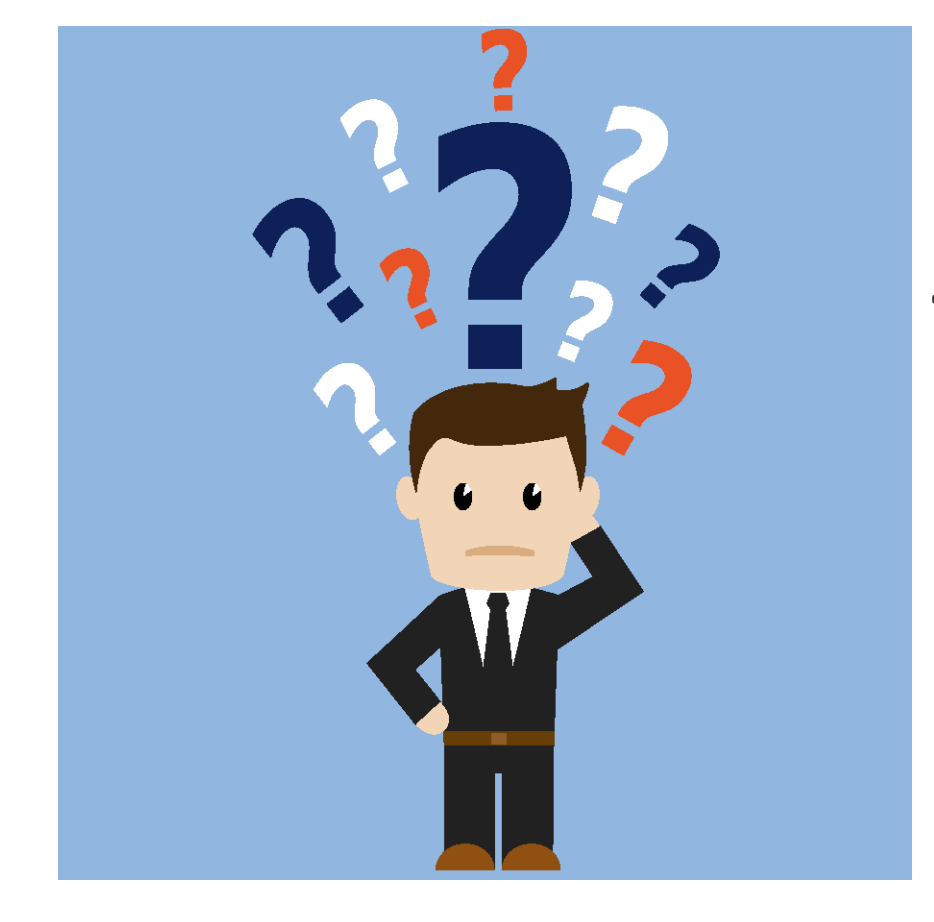

Please hold off on asking any questions at this time. I will be showing a quick demo of what to expect in COMET which may answer your questions.

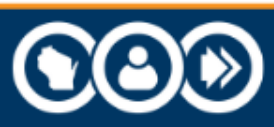

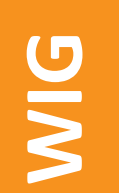

### **Questions?**

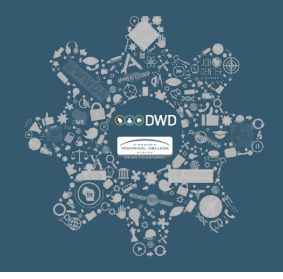

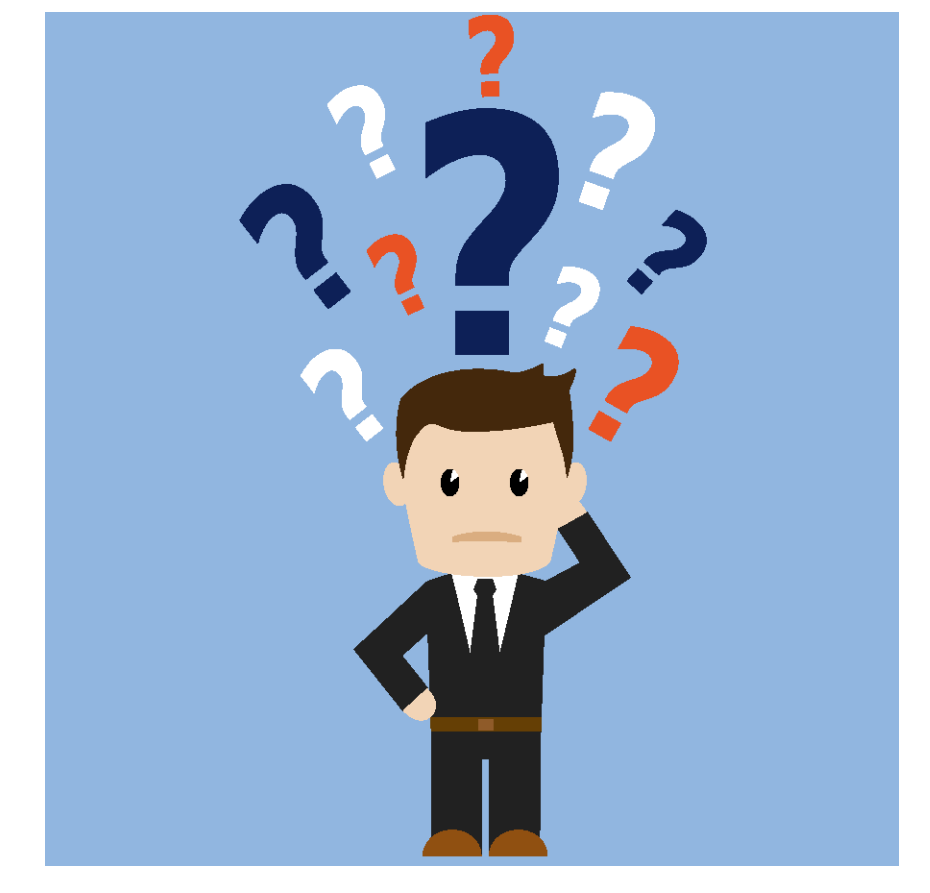

## Thank you!

### Please send questions to: BWTGRANTS@dwd.wisconsin.gov

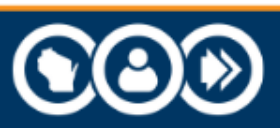